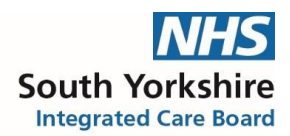

## NHS South Yorkshire Integrated Care Board Doncaster Place

# Process for the recording of Medication prescribed by Secondary/Tertiary care onto GP Clinical Support Systems.

#### Background

Not all medication is prescribed by primary care - some specialist medication is supplied and administered by secondary and tertiary care such as biologics, clozapine,

immunosuppressants, and antipsychotic depot injections. Such medication would usually be classified as RED on the traffic light system (not recommended to be prescribed in primary care) and would be non-formulary.

It is important that GP practices record all medication that is regularly supplied to their patient onto their primary care clinical system so that anyone prescribing a new medication is fully aware of them. If such medication is not documented on a patient's GP record, there is a high level of risk regarding drug-interactions, contra-indications and side effects when prescribing in primary care.

It is important, however that medication prescribed elsewhere is recorded in such a way as to not allow it to be inadvertently issued in primary care.

Developing a process for including medication supplied by secondary and tertiary care can help to avoid drug-interactions and enable primary care clinicians to initiate any acute and repeat medication that is safe for the patient, as the clinical systems used in primary care (SystmOne and Emis Web) can identify interactions and notify the prescriber during the prescribing process.

#### Purpose

This document provides guidance of how medication supplied by secondary or tertiary care can be added to the two clinical systems used by GP practices in South Yorkshire to ensure that any drug-interactions are highlighted without it being included on the patient's repeat medication list. This will serve to both reduce the chance of the medication being accidentally issued in primary care and offer a safe prescribing process across primary and secondary/ tertiary care.

GP clinical systems used in South Yorkshire are Emis Web and SystmOne and this document provides guidance to include medication for information to both clinical systems.

## Please Note: -

- When a medication provided by secondary or tertiary care is discontinued or changed by the specialist clinician the GP practice should have a procedure in place to remove/change the medication from the patient's record and a note added in the consultation to ensure a record of the discontinuation/change is kept.
- Specialist medication should be reviewed as part of the medication review.
- Use SNOMED codes to easily identify specialist medicines: such medication should be linked to the "Hospital Prescription" SNOMED codes, and will make it easier to identify these patients when searching and auditing.

Printed copies of this document are not controlled. Document users are responsible for ensuring printed copies are valid prior to use. Please refer to the online copy for the latest version.

## **Emis Web**

Access patient care record on the clinical system. Navigate to medication screen. Click 'Add a drug.'

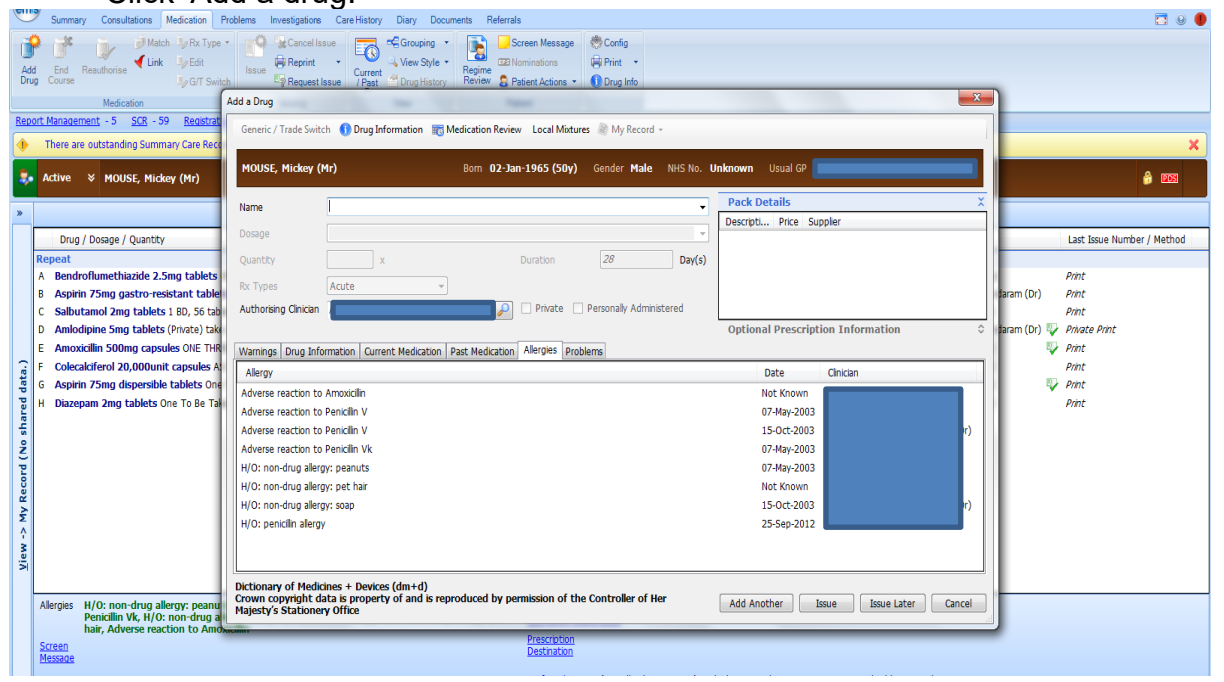

Find drug on formulary, add directions if needed and 0.1 tablet. You can write in the pharmacy Info box – Hospital only prescription DO NOT ISSUE if you wish (not necessary but optional)

Add as an acute medication.

Then click 'Issue Later'.

| Summary Consultations Medication                                                                                                    | Problems Investigations Care History Diary Documents Referrals                                                                          |  |  |  |  |  |  |  |  |  |  |  |
|----------------------------------------------------------------------------------------------------|----------------------------------------------------------------------------------------------------|--|--|--|--|--|--|--|--|--|--|--|
| Add End Resultorise Jack Type<br>Gourse Gourse |                                                                                                    |  |  |  |  |  |  |  |  |  |  |  |
| Report Management - 5 SCR - 59 Registral                                                                                                    |                                                                                                    |  |  |  |  |  |  |  |  |  |  |  |
| There are outstanding Summary Care Rec                                                                                                    | Generic / Trade Switch 🚯 Drug Information 📷 Medication Review Local Mixtures 🔌 My Record -                                              |  |  |  |  |  |  |  |  |  |  |  |
| Active × MOUSE, Mickey (Mr)                                                                                                    | MOUSE, Mickey (Mr) Born 02-Jan-1965 (50y) Gender Male NHS No. Unknown Usual GP                                                          |  |  |  |  |  |  |  |  |  |  |  |
| »                                                                                                    | Name Methylphendate 10mg tablets                                                                                                    |  |  |  |  |  |  |  |  |  |  |  |
| Drug / Dosage / Quantity                                                                                                    | Dosage 1 daly Optional Prescription Information A                                                                                       |  |  |  |  |  |  |  |  |  |  |  |
| Repeat                                                                                                    | Quantity 0.1 tablet Duration 28 Dav(s) Info                                                                                             |  |  |  |  |  |  |  |  |  |  |  |
| A Bendroflumethiazide 2.5mg tablets                                                                                                    | Pint Pint                                                                                                    |  |  |  |  |  |  |  |  |  |  |  |
| B Aspirin 75mg gastro-resistant table                                                                                                    | Review Date 28-Oct-2015                                                                                                    |  |  |  |  |  |  |  |  |  |  |  |
| C Salbutamol 2mg tablets 1 BD, 56 tab                                                                                                    | Authorsing Cinican Print                                                                                                    |  |  |  |  |  |  |  |  |  |  |  |
| Amodipine Smg tablets (Private) tak     Amovicilia S00ma consular ONE THE                                                                                                    |                                                                                                    |  |  |  |  |  |  |  |  |  |  |  |
| E Colecalciferol 20.000unit cansules A                                                                                                    | Warnings Drug Information Current Nedication   Alergies   Problems   Prot                                                               |  |  |  |  |  |  |  |  |  |  |  |
| G Aspirin 75mg dispersible tablets On                                                                                                    | Sected Drug - Methypheniaate Lung tablets                                                                                               |  |  |  |  |  |  |  |  |  |  |  |
| H Diazepam 2mg tablets One To Be Ta                                                                                                    | Contains - Methybenidate Hydrochionde 10 mg Print                                                                                       |  |  |  |  |  |  |  |  |  |  |  |
| shar                                                                                                    | High Severity Warnings (5)                                                                                                    |  |  |  |  |  |  |  |  |  |  |  |
| Ž                                                                                                    | Contra-Indication Methylpheniatae is contra-indicated with severe depression                                                            |  |  |  |  |  |  |  |  |  |  |  |
| ord (                                                                                                    | Contra Indication Methylohenidate is contra-indicated with Cardiovascular disease.                                                      |  |  |  |  |  |  |  |  |  |  |  |
| Seco                                                                                                    | Grade 2 - sight Imfation of ordrawy activity, CHD monitoring, Hypertension monitor, Chick Gone, Angina pectoris, Essential hypertension |  |  |  |  |  |  |  |  |  |  |  |
| 1 AW                                                                                                    | Contra-Indication Methylphenidate is contra-indicated with severe hypertension.                                                         |  |  |  |  |  |  |  |  |  |  |  |
| ^                                                                                                    | Contra-Indication Methylphenidate is contra-indicated with Severe Hood Disorders                                                        |  |  |  |  |  |  |  |  |  |  |  |
| Viev                                                                                                    | Alert Prescribe only under supervision of a specialist.                                                                                 |  |  |  |  |  |  |  |  |  |  |  |
|                                                                                                    |                                                                                                    |  |  |  |  |  |  |  |  |  |  |  |
| Allergies H/O: non-drug allergy: peanu                                                                                                    | Add Another Issue Later Cancel                                                                                                    |  |  |  |  |  |  |  |  |  |  |  |
| hair, Adverse reaction to Ame                                                                                                    |                                                                                                    |  |  |  |  |  |  |  |  |  |  |  |
| Screen                                                                                                    | Prestration<br>Destration                                                                                                    |  |  |  |  |  |  |  |  |  |  |  |
| Picoodyc                                                                                                    |                                                                                                    |  |  |  |  |  |  |  |  |  |  |  |

Printed copies of this document are not controlled. Document users are responsible for ensuring printed copies are valid prior to use. Please refer to the online copy for the latest version.

This is how it should look as an acute prescription.

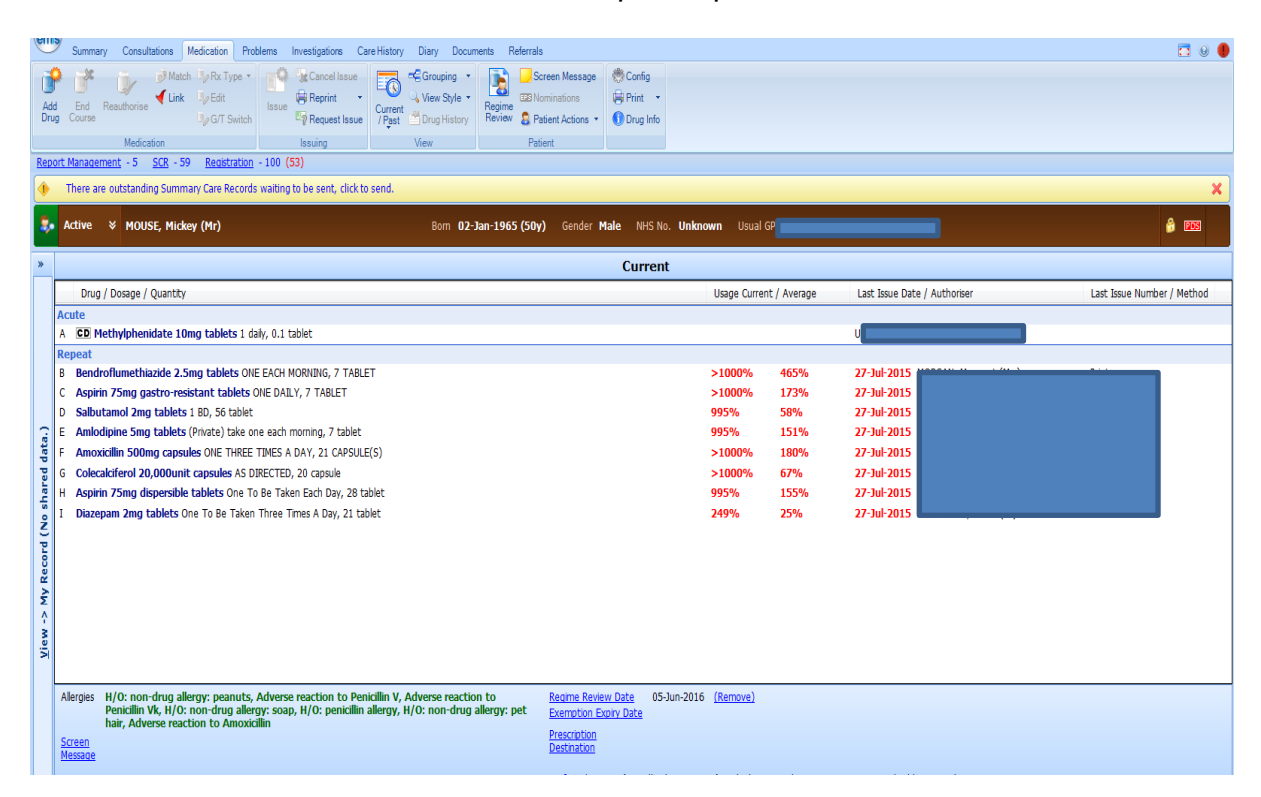

Click on the medication and select 'Issue'.

| C      | Summary Consultations Medication Problems Investigations Care History Dia                                                                                                    | ary Documents Referrals                                                         |                                                                               |                         |              |                                | 🗖 0 🌒                      |
|--------|----------------------------------------------------------------------------------------------------|---------------------------------------------------------------------------------|-------------------------------------------------------------------------------|-------------------------|--------------|--------------------------------|----------------------------|
| Ad     | Bergerst Issue     Bergerst Issue     Bergerst | rouping •<br>ew Style •<br>rug History<br>v Patient                             | n Message 🔅 Config<br>nations 🛱 Print 🔹<br>nt Actions 🔹 🕕 Drug Info           |                         |              |                                |                            |
| Rep    | port Management - 5 SCR - 59 Registration - 100 (53)                                                                                                    |                                                                                 |                                                                               |                         |              |                                |                            |
| •      | There are outstanding Summary Care Records waiting to be sent, click to send.                                                                                                    |                                                                                 |                                                                               |                         |              |                                | X                          |
| \$     | 🗴 Active 🛛 🛛 MOUSE, Mickey (Mr)                                                                                                    | Born 02-Jan-1965 (50y)                                                          | Gender <b>Male</b> NHS No.                                                    | <b>Unknown</b> Usual G  | P            |                                | ê 📷                        |
| »      |                                                                                                    |                                                                                 | Current                                                                       |                         |              |                                |                            |
|        | Drug / Dosage / Quantity                                                                                                    |                                                                                 |                                                                               | Usage Current           | t / Average  | Last Issue Date / Authoriser   | Last Issue Number / Method |
|        | Acute                                                                                                    |                                                                                 |                                                                               |                         |              |                                |                            |
|        | A CD Methylphenidate 10mg tablets 1 daily, 0.1 tablet 👔 Issue                                                                                                    |                                                                                 |                                                                               |                         |              | UMAPATHEE, Puvanasundaram (Dr) |                            |
|        | Repeat B Bendroflumethiazide 2.5mg tablets ONE EACH MORNING C Aspirin 75mg gastro-resistant tablets ONE DAILY, 7 TAE Cancel Issue                                                                                                    |                                                                                 |                                                                               | >1000%<br>>1000%        | 465%<br>173% | 27-Jul-2015<br>27-Jul-2015     | Print<br>Print             |
|        | D Salbutamol 2mg tablets 1 BD, 56 tablet                                                                                                    |                                                                                 |                                                                               | 995%                    | 58%          | 27-Jul-2015                    | Print                      |
| C:e    | E Amlodipine 5mg tablets (Private) take one each morning, Rx Type                                                                                                    | •                                                                               |                                                                               | 995%                    | 151%         | 27-Jul-2015                    | Private Print              |
| dat    | F Amoxicillin 500mg capsules ONE THREE TIMES A DAY, 21 G/T Switch                                                                                                    |                                                                                 |                                                                               | >1000%                  | 180%         | 27-Jul-2015                    | Print                      |
| red    | G Colecalciferol 20,000unit capsules AS DIRECTED, 20 caps 🗽 End Course                                                                                                    |                                                                                 |                                                                               | >1000%                  | <b>67</b> %  | 27-Jul-2015                    | Print                      |
| sha    | H Aspirin 75mg dispersible tablets One To Be Taken Each [ Restart                                                                                                    |                                                                                 |                                                                               | 995%                    | 155%         | 27-Jul-2015                    | Print                      |
| ĉ      | I Diazepam 2mg tablets One To Be Taken Three Times A D Match                                                                                                    |                                                                                 |                                                                               | 249%                    | 25%          | 27-Jul-2015                    | Print                      |
| P      |                                                                                                    |                                                                                 |                                                                               |                         |              |                                |                            |
| eco    | 😽 Reprint                                                                                                    |                                                                                 |                                                                               |                         |              |                                |                            |
| Ν×     | Extra Label                                                                                                    |                                                                                 |                                                                               |                         |              |                                |                            |
| Σ<br>^ | Drug History                                                                                                    |                                                                                 |                                                                               |                         |              |                                |                            |
| 3      | Safety Check                                                                                                    |                                                                                 |                                                                               |                         |              |                                |                            |
| ,⊻     | Drug Information                                                                                                    |                                                                                 |                                                                               |                         |              |                                |                            |
|        | Alergies         H/O: non-drug allergy: peanuts, Adverse reaction to Penicillin V, Adverse Penicillin VK, H/O: non-drug allergy: soap, H/O: penicillin allergy, H/O: hair, Adverse reaction to Amoxicillin           Screen         Message                                                                                                    | rse reaction to <u>Re</u><br>non-drug allergy: pet <u>Ex</u><br><u>Pr</u><br>De | eoime Review Date 05-Ju<br>xemption Expiry Date<br>rescription<br>lestination | in-2016 <u>(Remove)</u> |              |                                |                            |

Printed copies of this document are not controlled. Document users are responsible for ensuring printed copies are valid prior to use. Please refer to the online copy for the latest version.

## Click 'Change All'.

| "" Summary Consultations Medication Problems Investigations Care History Diary Documents Referrals                                                                                                    | 🗖 U 🖲                                                                                                    |
|----------------------------------------------------------------------------------------------------|----------------------------------------------------------------------------------------------------|
| Image: Source of the section of the section of th |                                                                                                    |
| Medication Issuing View Patient                                                                                                    |                                                                                                    |
| enort Management - 5 SCR - 59 Registration - 100 (53)                                                                                                    |                                                                                                    |
| There are outstanding Summary Care Records Issue                                                                                                    | ×                                                                                                    |
| Active V MOUSE, Mickey (Mr)                                                                                                    | A 103                                                                                                    |
| MOUSE, Mickey (Mr)                                                                                                    |                                                                                                    |
| Drug / Dosage / Quantty         Acute         A GED Methylphenidate 10mg tablets 1 dai         Repeat         B Bendroffumethiazide 2.5mg tablets 0HE         C Aspirin 75mg gastro-resistant tablets 0H         D Sablutamol 2mg tablets 10, 56 tablet         F Amodigine 5mg tablets (Private) take onte         F Amodigine 5mg tablets (Private) take onte         F Amodigine 75mg dapersible tablets 0NE TRREE T         F Amodigine 2mg tablets 0NE TRREE T         I Dazepam 2mg tablets 0NE To Be Taken T                                                                                                    | Last Issue Number / Method M(s) Print sundaram (Dr) Print Ur) Print Ur) V Printe Dr) V Print Dr) Print Dr) Print Dr) Print Dr) Print Dr) Print Dr) Print Dr) Print |
| Total Approximate NHS Cost: £0.02  Printer Brother HL-S2500N series  Printer Brother HL-S2500N series  Printer Complete Cancel  Approve and Complete Cancel                                                                                                    |                                                                                                    |
| Alergies         H/O: non-drug allergy: peanuts, Adverse reaction to Penicillin V, Adverse reaction to Penicillin V, H/O: non-drug allergy: pet hair, Adverse reaction to Amoxicillin         Regime Review Date         05-Jun-2016         (Remove)           Screen         Prescription Exercision         Prescription Exercision         Prescription Exercision         Prescription Exercision           Message         Destruction         Destruction         Prescription         Prescription                                                                                                    |                                                                                                    |

## Click Hospital (no Print)

| Two Summary Consultations Medication Problems Investigations Care History Diary Documents Referrals                                                                                                    | 🗖 0 🌒                          |
|----------------------------------------------------------------------------------------------------|--------------------------------|
| Image: Second Second                           |                                |
| Medication Issuing View Patient                                                                                                    |                                |
| Report Management - 5 SCR - 59 Registration - 100 (53)                                                                                                    |                                |
| There are outstanding Summary Care Records                                                                                                    | ×                              |
| Active & MOUSE, Mickey (Mr)     Active MOUSE, Mickey (Mr)     Active Mouse Mouse Mous | ê 83                           |
| Drug / Desane / Quantity History Control (No Print)                                                                                                    | Last Issue Number / Method     |
| Acute NHS CD Printed Script (non-EPS) Printed Script (non-EPS)                                                                                                    |                                |
| A CD Methylphenidate 10mg tablets 1 dat                                                                                                    |                                |
| Repeat 🛆 🔂 Methylphenidate 10mg tablets 1 daly, 0.1 tablet Acute Issue                                                                                                    |                                |
| B Bendroflumethiazide 2.5mg tablets ONE                                                                                                    | (Mrs) Print                    |
| C Aspirin 75mg gastro-resistant tablets 0                                                                                                    | asundaram (Dr) Print           |
| D Salbutamol 2mg tablets 1 B0, 56 tablet                                                                                                    | (Dr) Print                     |
| Ambidpine Sing tablets (Private) take one                                                                                                    | asundaram (Dr) 🤯 Private Print |
| A moxeum source ranker in the intervention of the intervention of the interventio | (Ur) V Print                   |
| o Corecteriero Zuyuouunii capsues As Uni                                                                                                    | (Dr) Print                     |
| a pisang manahaka su ang ang ang ang ang ang ang ang ang ang                                                                                                    | (Dr) Print                     |
|                                                                                                    |                                |
|                                                                                                    |                                |
| Total Approximate NHS Cost: £0.02                                                                                                    |                                |
| 2 A Britter Britter B.SSODU cories A Chara Bottetta 20,31/3/2015                                                                                                    |                                |
| State increases                                                                                                    |                                |
| Si Request Cancel                                                                                                    |                                |
|                                                                                                    |                                |
| Alergies         H/0: non-drug allergy; peanuts, Adverse reaction to Penicillin V, Adverse reaction to Penicillin VK, H/0: non-drug allergy; soap, H/0: penicillin allergy, H/0: non-drug allergy; pet hair, Adverse reaction to Amoxicallin         Redme Review Date         05-Jun-2016         (Remove)           Formation         Prescription         Exemption         Exemption         Exemption         Prescription         Prescription<                                                                                                    |                                |
| Messae Destination                                                                                                    |                                |

Printed copies of this document are not controlled. Document users are responsible for ensuring printed copies are valid prior to use. Please refer to the online copy for the latest version.

## Click Approve and complete.

| Summary Consultations Medication Problem                                                                                                    | blems Investigations Care-History Diary Documents Referrals                                                                                                    | 🗖 0 🌒                                                                        |
|----------------------------------------------------------------------------------------------------|----------------------------------------------------------------------------------------------------|------------------------------------------------------------------------------|
| Add End Reauthorise Match & Rx Type -                                                                                                    | Issue       Reprint       Current       Vens Syle       Screen Message       Config         Issue       Reprint       Current       Vens Syle       Reprint       Reprint       Print         Current       Vens Syle       Reprint       Reprint       Bold Reprint       Drug History |                                                                              |
| Medication<br>Report Management 5 SCP 50 Registration                                                                                                    | Issuing View Patient                                                                                                    |                                                                              |
| There are outstanding Summary Care Records                                                                                                    | Isse                                                                                                    | x                                                                            |
| Active ¥ MOUSE, Mickey (Mr)                                                                                                    | Authoriser To Medication Regime Review 🖏 Change All + 🦣 Change Selection - Pharmacy Message 🚽 Patient Message 📢 Urgency - Bom 02-Jan-1965 (50y) Gender Male NHS No. Unknown Usual C                                                                                                    | ê 193                                                                        |
| Drug / Dosage / Quantity Acute A CD Methylphenidate 10mg tablets 1 dat                                                                                                    | CD Hospital (No Print)<br>To Be Signed mm (Dr)                                                                                                    | Last Issue Number / Method                                                   |
| Repeat           B         Bendroflumethiazide 2.5mg tablets ONE           C         Aspirin 75mg gastro-resistant tablets OI           D         Salbutamol 2mg tablets 1 80, 56 tablet | CD Methylphenidate 10mg tablets 1 daly, 0.1 tablet     Acute Issue     Issue Date      Issue Date      Issue Date      Issue Date      Issue Date                                                                                                    | Nrs) Print<br>asundaram (Dr) Print<br>(Dr) Print                             |
| E Amlodipine 5mg tablets (Private) take one<br>F Amoxicillin 500mg capsules ONE THREE T<br>G Colecalciferol 20,000unit capsules AS DIF<br>H Aspirin 75mg dispersible tablets One To      | e<br>Ti<br>Ri                                                                                                    | asundaram (Dr) 🤯 Private Print<br>(Dr) 🤯 Print<br>(Dr) Print<br>(Dr) 🐺 Print |
| 1 Diazepam 2mg tablets One To Be Taken 1                                                                                                    |                                                                                                    | (Dr) Print                                                                   |
| IV Re                                                                                                    | Total Approximate NHS Cost: £0.02                                                                                                    |                                                                              |
| 2                                                                                                    | Printer Brother HL-52500N series     Store Postdate      Ostave Database     Store Postdate     Store Postdate                                                                                                    |                                                                              |
| Viev                                                                                                    | Request Approve and Complete Cancel                                                                                                    |                                                                              |
| Allergies H/O: non-drug allergy: peanuts, A<br>Penicillin Vk, H/O: non-drug allerg<br>hair, Adverse reaction to Amoxicill<br>Screen<br>Message                                           | Adverse reaction to Penicillin V, Adverse reaction to <u>Resme Review Date</u> 05-Jun-2016 ( <u>Remove</u> )<br>gy: soap, H/O: penicillin allergy, H/O: non-drug allergy: pet<br><u>Resmethon Rowy Date</u><br><u>Prescription</u><br><u>Destration</u>                                 |                                                                              |

This is how it appears on medication record in a separate section below repeat medication.

| em                                          | Summary Consultations Medication Problems Investigations Care History Diary Documents Referr                                                                                                    | als                                                                                                    |                                                                                            |                                                                                                    | 🗖 0 🌒                                                                                     |
|---------------------------------------------|----------------------------------------------------------------------------------------------------|----------------------------------------------------------------------------------------------------|--------------------------------------------------------------------------------------------|----------------------------------------------------------------------------------------------------|-------------------------------------------------------------------------------------------|
| Adr<br>Dru<br>Rep                           | Match JPR: Type - End Resultorise Link JPG/T Switch     Source Regime -     Source State     Medication     Medication     thansagement -5 SCR -59 Resistration -100 (53)                                                                                                    | Screen Message Rominations Patient Actions  Tatient                                                                               |                                                                                            |                                                                                                    |                                                                                           |
| •                                           | There are outstanding Summary Care Records waiting to be sent, click to send.                                                                                                    |                                                                                                    |                                                                                            |                                                                                                    | ×                                                                                         |
| 8                                           | Active ¥ MOUSE, Mickey (Mr) Born 02-Jan-1965 (50                                                                                                    | <b>Dy)</b> Gender <b>Male</b> NHS No.                                                                                             | Unknown Usual GP                                                                           | _                                                                                                    | ê 🚥                                                                                       |
| »                                           |                                                                                                    | Current                                                                                                    |                                                                                            |                                                                                                    |                                                                                           |
|                                             | Drug / Dosage / Quantity                                                                                                    |                                                                                                    | Usage Current / Average                                                                    | Last Issue Date / Authoriser                                                                                                    | Last Issue Number / Method                                                                |
| <u>V</u> iew -> My Record (No shared data.) | A Bendroflumethiazide 2.5mg tablets ONE EACH MORNING, 7 TABLET         8 Asprin 75mg gastro-resistant tablets ONE DALW, 7 TABLET         C Salbutanol Zmg tablets 1 80, 56 tablet         D Amlodipine 5mg tablets (Pivate) take one each morning, 7 tablet         E Amoxiailin 500mg capsules ONE THREE TIMES A DAY, 21 CAPSULE(S)         F Colecatiferto 7,000mint capsules A DIRCTED, 20 capsule         G Asprin 75mg dispersible tablets One To Be Taken Each Day, 28 tablet         H Diazepam Zmg tablets One To Be Taken Three Times A Day, 21 tablet         Iospirial         I CE Methylphenidate 10mg tablets 1 daly, 0.1 tablet |                                                                                                    | >1000% 465%<br>>1000% 173%<br>995% 58%<br>995% 151%<br>>1000% 67%<br>995% 155%<br>249% 25% | 27-Jul-2015<br>27-Jul-2015<br>27-Jul-2015<br>27-Jul-2015<br>27-Jul-2015<br>27-Jul-2015<br>27-Jul-2015<br>27-Jul-2015<br>30-Jul-2015 | Print<br>Print<br>Print<br>Print<br>Print<br>Print<br>Print<br>Print<br>Print<br>Hospital |
|                                             | Alergies H/O: non-drug allergy: peanuts, Adverse reaction to Penicillin V, Adverse reaction to<br>Penicillin VI, H/O: non-drug allergy: soap, H/O: penicillin allergy, H/O: non-drug allergy: pet<br>hair, Adverse reaction to Amoxicullin<br>Screen<br>Message                                                                                                    | Regime Review Date         05-Jun           Exemption Expiry Date         Prescription           Destination         Prescription | n-2016 <u>(Remove)</u>                                                                     |                                                                                                    |                                                                                           |

Printed copies of this document are not controlled. Document users are responsible for ensuring printed copies are valid prior to use. Please refer to the online copy for the latest version.

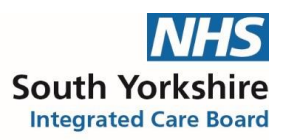

## SystmOne

Access patient care record on the clinical system Click 'medication' - not repeat template

| tient Appointments Reporting Audit                                                                                                    | Setup Links C               | Clinical Tools Workflow User | System Help             |                |                       |              |                      |                                                              |                                                            | Ŀ                     |                    |
|----------------------------------------------------------------------------------------------------|-----------------------------|------------------------------|-------------------------|----------------|-----------------------|--------------|----------------------|--------------------------------------------------------------|------------------------------------------------------------|-----------------------|--------------------|
| Q     Image: Sevent sevent seve | e Record                    | Details Today Next           | Acute Note              | GP2GP          | Integrate Dispen      | GO<br>EPS Tr | ka 🖻 🍕 🏈 [           | Mrs Minnie Me<br>Disneyland, Fl<br>Home (preferr<br>Practice | ouse 31 Dec 1965 (49 y<br>Iorida<br>ed): 01302 780704 Test | ) F<br>t Patient, The | e Nelson           |
| Start Consultation Next Event Even                                                                                                    | ent Details Pat             | thology Drawing Auto-C       | onsultation Settings    |                |                       |              |                      | $\times$                                                     |                                                            |                       |                    |
| inical Administrative                                                                                                    | Medicat                     | ion (All medication)         |                         |                |                       |              |                      |                                                              |                                                            |                       |                    |
| R Patient Home                                                                                                    | 0 6                         | 18 🗰 🖉   🥖 🗣 🕹               | - 🔓 ? 🗐 i               | io 🗑           | View All medica       | tion         | - 🌭 🖄 🕉 🔏            | 🛏 🖬 🕅                                                        |                                                            |                       |                    |
| Major Active Problems (1)                                                                                                    | No modiant                  | tion review researded. Been  | d modies.               |                |                       |              |                      |                                                              |                                                            |                       |                    |
| Minor Active Problems (11)                                                                                                    | No medical                  | Interior interior            | Record a nor            | n-printable de | ntal or hospital medi | ation        |                      |                                                              |                                                            |                       |                    |
| A Inactive Problems                                                                                                    | Start Date V<br>10 Aug 2009 | Drug<br>Co-codamol 8mg/500mg | tablets                 |                |                       |              |                      | 24 Aug 2009                                                  | . Da Medication Type<br>14 NHS medication                  | Flags                 |                    |
| Summary & Family History (59)                                                                                                    |                             | 100 tablets - 1-2 Four Tin   | nes Daily When Requi    | red for pain   |                       |              |                      |                                                              |                                                            | -                     | _                  |
| Quick Glance                                                                                                    | 01 Oct 2009                 | Depo-Medrone with Lidoo      | aine suspension for i   | njection 2m    | l vials (Pfizer Ltd)  |              |                      | 02 Oct 2009                                                  | 1 NHS medication                                           | å×                    |                    |
| Nelson Practice                                                                                                    |                             | 1 pack of 1 vial(s) - use a  | s directed              |                |                       |              |                      |                                                              |                                                            |                       |                    |
| Scheduled Appointments                                                                                                    | 23.Jul 2010                 | Aspirin 75mg dispersible     | tablets                 | 20) FRAN       | ACIA LIMITED          |              |                      | 20 Aug 2010                                                  | 28 NHS medication                                          | 1885                  |                    |
| Administration                                                                                                    | 250012010                   | 28 tablets - One Daily to h  | elp THIN the BLOOD      |                |                       |              |                      | 207/03/2010                                                  | 20 1010 1000000000                                         |                       |                    |
| New Journal                                                                                                    | 23 Jul 2010                 | Mefloquine 250mg tablet:     | 5                       |                |                       |              |                      | 17 Sep 2010                                                  | 56 Private issue                                           | \$ <b>6</b> **        |                    |
| Read Code Journal (182)                                                                                                    |                             | 8 tablets - take one week    | у                       |                |                       |              |                      |                                                              |                                                            |                       |                    |
| Medication                                                                                                    |                             | anumore                      | ase only order the iter | ns that you i  | require and let rec   | epuon know   | what you do not need |                                                              |                                                            |                       |                    |
| Repeat Templates (2)                                                                                                    | 05 Oct 2010                 | Aspirin 75mg dispersible     | tablets                 |                |                       |              |                      | 02 Nov 2010                                                  | 28 NHS medication                                          | 188**                 |                    |
| Prescription History (26)                                                                                                    |                             | 28 tablets - One Daily to h  | elp THIN the BLOOD      |                |                       |              |                      |                                                              |                                                            | -                     |                    |
| Vaccinations (19)                                                                                                    | 07 Apr 2011                 | Aspirin 75mg dispersible     | tablets                 |                |                       |              |                      | 05 May 2011                                                  | 28 NHS medication                                          | 100°×                 |                    |
| Nelson Templates                                                                                                    |                             | 28 tablets - One Daily to h  | elp THIN the BLOOD      |                |                       |              |                      |                                                              | an hill o see disation                                     | Jan Ster              |                    |
| Hallcross NHS Health Check                                                                                                    | 14 Jun 2011                 | Aspirin 75mg dispersible     | tablets                 |                |                       |              |                      | 12 Jul 2011                                                  | 28 NHS medication                                          |                       |                    |
| Medicines Management                                                                                                    | 14 Jun 2011                 | Asnirin 75mg dispersible     | tablets                 |                |                       |              |                      | 12.Jul 2011                                                  | 28 NHS medication                                          | 1885                  |                    |
| Communications & Letters (2) ≡                                                                                                    |                             | 28 tablets - One Daily to h  | elp THIN the BLOOD      |                |                       |              |                      | 120012011                                                    |                                                            |                       |                    |
| Record Attachments (8)                                                                                                    | 19 Jul 2011                 | Fluconazole 50mg capsu       | les                     |                |                       |              |                      | 26 Jul 2011                                                  | 7 NHS medication                                           | 8 <sup>54</sup>       |                    |
| Referrals (2)                                                                                                    |                             | 7 capsules - take one dai    | ly                      |                |                       |              |                      |                                                              |                                                            |                       |                    |
| Reminders                                                                                                    | 02 Aug 2011                 | Aspirin 75mg dispersible     | tablets                 |                |                       |              |                      | 30 Aug 2011                                                  | 28 NHS medication                                          | 120**                 |                    |
| Recalls (14)                                                                                                    | 16 Aug 2011                 | 28 tablets - One Daily to r  | tablete                 |                |                       |              |                      | 12 Cop 2011                                                  | 29 NHS medication                                          | ine 854               |                    |
| Sensitivities & Allergies                                                                                                    | 10 Aug 2011                 | 28 tablets - One Daily to h  | elp THIN the BLOOD      |                |                       |              |                      | 13 Sep 2011                                                  | 26 INTO Insulcation                                        | - <b>G</b> -2         |                    |
| Pathology & Radiology                                                                                                    | 14 Sep 2011                 | Mepore dressing 10cm x       | 11cm (Molnlycke Hea     | Ith Care Ltd)  | )                     |              |                      | 15 Sep 2011                                                  | 1 NHS medication                                           |                       | E                  |
| Mumeric Results                                                                                                    |                             | 1 dressing - use As direc    | ted                     |                |                       |              |                      |                                                              |                                                            |                       |                    |
| Deleted Items (12)                                                                                                    | 26 Jan 2012                 | Aspirin 75mg dispersible     | tablets                 |                |                       |              |                      | 23 Feb 2012                                                  | 28 NHS medication                                          | 168°                  |                    |
| OF Alerts & Analysis                                                                                                    | 20 5-1 2042                 | 28 tablets - One Daily to h  | elp THIN the BLOOD      |                |                       |              |                      | 40 Mar 2012                                                  | 20 NHP modication                                          | 100 Stat              |                    |
| GOF Timeline                                                                                                    | 20 Feb 2012                 | 28 tablets - One Daily to h  | ein THIN the BLOOD      |                |                       |              |                      | 19 Mar 2012                                                  | 26 INHO Ineutration                                        | -10H-1                |                    |
| Cytology (18)                                                                                                    | 29 Jun 2012                 | Aspirin 75mg dispersible     | tablets                 |                |                       |              |                      | 27 Jul 2012                                                  | 28 NHS medication                                          | 188                   |                    |
| Cause of Death                                                                                                    |                             | 28 tablets - One Daily to h  | elp THIN the BLOOD      |                |                       |              |                      |                                                              |                                                            |                       |                    |
| Medical Drawings                                                                                                    | 29 Jun 2012                 | Propranolol 10mg tablets     |                         |                |                       |              |                      | 27 Jul 2012                                                  | 28 NHS medication                                          | 160*                  |                    |
| New Patient Profile                                                                                                    |                             | 84 tablets - 1 Three Time    | s Daily                 |                |                       |              |                      |                                                              |                                                            |                       |                    |
| Summary Care Record                                                                                                    | 04 Mar 2012                 | Appirin 75mg disporsible     | tablete                 |                |                       |              |                      | 01 Apr 2012                                                  | 29 NHS medication                                          | ine 854               |                    |
| MS Care History                                                                                                    | 04 mai 2013                 | 28 tablets - One Daily to h  | elp THIN the BLOOD      |                |                       |              |                      | 61 Apr 2013                                                  | 20 million medication                                      | <b>Dr</b>             |                    |
| 2 Special Notes                                                                                                    | 04 Mar 2013                 | Propranolol 10mg tablets     |                         |                |                       |              |                      | 01 Apr 2013                                                  | 28 NHS medication                                          | 188 <sup>8</sup>      |                    |
| Online Services                                                                                                    |                             | 84 tablets - 1 Three Time    | s Daily                 |                |                       |              |                      |                                                              |                                                            | -                     |                    |
| Degraded GP2GP Data     +                                                                                                    |                             | Migraine (F26)               |                         |                |                       |              |                      |                                                              |                                                            |                       | -                  |
| 4                                                                                                    | 24 Issues                   |                              |                         | 1.00           | -                     |              | 1                    |                                                              |                                                            |                       |                    |
| irch features                                                                                                    |                             |                              | × 0 5 1                 | 06             | 🎽 9 0 🔛 0             | 0 0 0        | 🕑 O O O 🛃            | 0 0 🖾 0                                                      | 0 5 🍞 🌇                                                    |                       | 🖷 🏂 🛛              |
| ) 🥝 🔘                                                                                                    | <b>a</b> 🔊                  | <b>W</b>                     |                         |                |                       |              |                      |                                                              |                                                            | - 🟗 🌭                 | 08:49<br>04/08/201 |

Click the '?' icon.

Choose item and fill in information accordingly dose/quantity of 1 tablet.

## Add Script note: - Hospital prescription only.

Choose the medication source by clicking the appropriate circle e.g., **Hospital medication**. Click OK

| Systemorie OP, Karen Semisor (W         |                                                                                                    |                                                            |
|-----------------------------------------|----------------------------------------------------------------------------------------------------|------------------------------------------------------------|
| 🔍 🖆 🥡 🔛                                 | Setup Links Canical Tools Voolnilow Oser System Help                                                                                             | Mouse 31 Dec 1965 (49 y) F                                 |
| Search Task Discard Save                | e Record Details Today Next Acute Note OP2OP Integrate Dispen EPSTr Home (pret<br>BP 🕅 🖘 👽 🖪 🏡 🚥 🖶 🦉 🖽                                           | , Fiorida<br>erred): 01302 780704 Test Patient, The Nelson |
| Start Consultation Next Event Eve       | nt Details Pathology Drawing Auto-Consultation Settings                                                                                          |                                                            |
| august 1                                | Madiastian)                                                                                                    |                                                            |
| Clinical Administrative                 | medication (All medication)                                                                                                    |                                                            |
| Separate Patient Home                   | Li 10 16 🗰 🖉 🔑 🗣 🕰 🔯 7 🔠 1 1 16 🥡 View All medication 💽 🐁 🖄 🖄 🛏 🖬 🌉                                                                              | 1                                                          |
| Major Active Problems (1)               | No medication review recorded. Record medication review Read code (XaF8d)                                                                        |                                                            |
| Minor Active Problems (11)              | Start Data X Drun                                                                                                    | E Da Medication Type Flage                                 |
| > A Inactive Problems                   | 10 Aug 2009 Co-codamol 8mg/500mg tablets 24 Aug 20                                                                                               | 109 14 NHS medication                                      |
| Summary & Family History (59)           | 100 tablets - 1-2 Four Times Daily When Required for pain                                                                                        |                                                            |
| Quick Glance                            | 01 Oct 2009 Depo-Medrone with Lidocaine suspension for injection 2ml vials (Pfizer Ltd) 02 Oct 20                                                | 09 1 NHS medication                                        |
| Nelson Practice                         | 1 pack of 1 wai(s) - use as directed                                                                                                    |                                                            |
| Scheduled Appointments                  | 23 Jul 2010                                                                                                    | 28 NHS medication                                          |
| Administration                          | Other Details Exact date & time 👻 Tue 04 Aug 2015 👻 08:47 🧳 🗙                                                                                    |                                                            |
| New Journal                             | 23 Jul 2010 Changing the consultation date will affect all other data entered. To avoid this, cancel and press the "Next" button, Jule Warehouse | 56 Private issue \$                                        |
| Read Code Journal (182)                 |                                                                                                    | <u> </u>                                                   |
| Medication                              | Start date 04 Aug 2015 👻                                                                                                    |                                                            |
| Repeat Templates (2)                    | 05 Oct 2010 End date                                                                                                    | 28 NHS medication                                          |
| Prescription History (26)               |                                                                                                    |                                                            |
| Vaccinations (19)                       | 07 Apr 2011 Medication source Other Medication Opental Medication Opental Medication                                                             | 28 NHS medication                                          |
| Nelson Templates                        | Dura 🗧 🗧 🗸 🗸 HIGH RISK: Methotrevate 2 5mg tablets (Hospira LIK Ltd) 🖉 🏕                                                                         |                                                            |
| 31, Hallcross NHS Health Check          | 14 Jun 2011                                                                                                    | 28 NHS medication                                          |
| Medicines Management                    | 10 Dose 10mg (Four tablets) weekly                                                                                                    | 29 NHS medication                                          |
| Communications & Letters (2) =          | Quantity 1                                                                                                    | 28 Million medication in DP.                               |
| Record Attachments (8)                  | 19 Jul 2011 Script actes Hospital prescription only                                                                                              | 7 NHS medication                                           |
| Referrals (2)                           |                                                                                                    |                                                            |
| 1. Reminders                            | 02 Aug 2011 Administrative notes                                                                                                    | 28 NHS medication                                          |
| Recalls (14)                            |                                                                                                    | an hill for an electric to the Red                         |
| 🏡 Sensitivities & Allergies             | 16 Aug 2011 Ok & Another Cancel                                                                                                    | 28 NHS medication                                          |
| Pathology & Radiology                   | 14 Sep 2011 Menore dressing 10 cm x 11 cm (Molphycke Health Care Ltd) 15 Sep 20                                                                  | 111 1 NHS medication                                       |
| In Numeric Results                      | 1 dressing - use As directed                                                                                                    |                                                            |
| W Deleted Items (12)                    | 26 Jan 2012 Aspirin 75mg dispersible tablets 23 Feb 20                                                                                           | 12 28 NHS medication                                       |
| QOF Alerts & Analysis                   | 28 tablets - One Daily to help THIN the BLOOD                                                                                                    |                                                            |
| S QOF Timeline                          | 20 Feb 2012 Aspirin 75mg dispensible tablets 19 Mar 20                                                                                           | 12 28 NHS medication                                       |
| Cytology (18)                           | 28 tablets - One Daily to help THIN the BLOOD                                                                                                    | 2 29 NHS medication                                        |
| Cause of Death                          | 27 Jul 2012 Aspinit / only dispersive leaves 27 Jul 20<br>28 tablets - One Daily to help THN the BLOOD                                           | 2 20 Mile medication 409**                                 |
| 😥 Medical Drawings                      | 29 Jun 2012 Propranolol 10mg tablets 27 Jul 20                                                                                                   | 12 28 NHS medication                                       |
| 😰 New Patient Profile                   | 84 tablets - 1 Three Times Daily                                                                                                    |                                                            |
| Summary Care Record                     | Migraine (F26)                                                                                                    |                                                            |
| GMS Care History                        | 04 Mar 2013 Aspirin 75mg dispersible tablets 01 Apr 20                                                                                           | 13 28 NHS medication                                       |
| Special Notes                           | 26 tablets - One Daily to neip THIN the BLOOD                                                                                                    | 13 28 NHS medication                                       |
| 🖚 Online Services                       | 84 tablets - 1 Three Times Daily                                                                                                    |                                                            |
| 💊 Degraded GP2GP Data 🛛 👻               | Migraine (F26.)                                                                                                    |                                                            |
| 4 III >>>>>>>>>>>>>>>>>>>>>>>>>>>>>>>>> | 24 Issues                                                                                                    | 4                                                          |
| Search features                         |                                                                                                    | 0 0 6 🌍 🕵 🛛 🛸 💭 🎉 09:2'                                    |
|                                         |                                                                                                    | 09-21                                                      |
|                                         |                                                                                                    | ▲ 100 04/08/2015                                           |

Printed copies of this document are not controlled. Document users are responsible for ensuring printed copies are valid prior to use. Please refer to the online copy for the latest version.

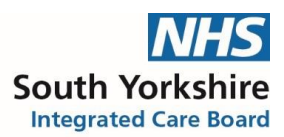

Click on repeat templates and the newly added medication will show at the bottom of the screen under 'other medication' The hospital only item will appear with a large H under the flags section of the screen.

| SystmOne GP: Karen Jennison             | h (Med | fical Techni<br>Setup - Linko | cal Officer  | ) at The Ne  | Ison Practice -  | Patient Record                 |                                         |                    |            |               |           |     |      |                                                      |                                               |                              |                                        | - an l               |
|-----------------------------------------|--------|-------------------------------|--------------|--------------|------------------|--------------------------------|-----------------------------------------|--------------------|------------|---------------|-----------|-----|------|------------------------------------------------------|-----------------------------------------------|------------------------------|----------------------------------------|----------------------|
| Search Task Discard                     | Save   | Record                        | Details      | Today        | Next A           | Cute Note                      | °E,<br>GP2GF                            | -file<br>Integrate | Bispen     | O EPS Tr      | litti Gii |     |      | Ars Minnie<br>Disneyland,<br>Home (prefe<br>Practice | Mouse 31 Dec<br>, Florida<br>(erred): 01302 7 | <b>1965 (4</b> 9<br>80704 Te | <b>9 y) F</b><br>est Patient, The Neis | ion                  |
| Start Consultation Next Event           | Event  | t Details F                   | Pathology    | Drawing      | Auto-Consulta    | tion Settings                  |                                         |                    |            |               |           |     |      | ×                                                    |                                               |                              |                                        |                      |
| Clinical Administrative                 | ø      | Repea                         | t Temp       | lates (C     | urrent repe      | eats)                          |                                         |                    |            |               |           |     |      |                                                      |                                               |                              |                                        |                      |
| S Patient Home                          | ~      | - CII   🍪                     | 👗 💷          | 😰 🗰          | 🧈 🗇 🛝            | Þ 🖪 🌩                          | 1 11 11 11 11 11 11 11 11 11 11 11 11 1 | 🧎 🐴                | ) 🖧 🗔      | 1             |           |     |      |                                                      |                                               | ~                            | /iew Current repeats                   | -                    |
| 🐖 Major Active Problems (1)             |        | No modi                       | ation revi   | ow recorde   | d Record mov     | dication review                | Read cos                                |                    |            |               |           |     |      |                                                      |                                               |                              |                                        |                      |
| 🐖 Minor Active Problems (11)            |        | 140 1118 011                  | auonrevi     | ewiecolde    |                  | arcation review                | riteau coc                              |                    |            |               |           |     | 1.   |                                                      | 1                                             | 1.                           |                                        |                      |
| 📌 Inactive Problems                     |        | Authorised                    | Drug         | v            |                  |                                |                                         |                    |            |               |           |     | La   | st Issued                                            | Review                                        | Issues                       | B (D Stat                              |                      |
| Summary & Family History (55            | 9)     | 23 Jul 201                    | 28 tab       | lets - One I | persible table   | IN the BLOOI                   |                                         |                    |            |               |           |     | 04   | Mar 2013                                             | 19 Jul 2012                                   | 1100                         |                                        | <u></u>              |
| Quick Glance                            |        | 19 Jul 201                    | 1 Propra     | anolol 10m   | g tablets        |                                |                                         |                    |            |               |           |     | 04   | Mar 2013                                             | 19 Jul 2012                                   | 2 (2)                        | <br>∩ ⊙ ₽×                             |                      |
| Nelson Practice                         |        |                               | 84 tab       | lets - 1 Thr | ee Times Daily   | y .                            |                                         |                    |            |               |           |     |      |                                                      |                                               |                              |                                        |                      |
| Scheduled Appointments                  |        |                               | Migrai       | ne (F26.)    |                  |                                |                                         |                    |            |               |           |     |      |                                                      |                                               |                              |                                        |                      |
| Administration                          |        |                               |              |              |                  |                                |                                         |                    |            |               |           |     |      |                                                      |                                               |                              |                                        |                      |
| New Journal                             |        |                               |              |              |                  |                                |                                         |                    |            |               |           |     |      |                                                      |                                               |                              |                                        |                      |
| Read Code Journal (182)                 |        |                               |              |              |                  |                                |                                         |                    |            |               |           |     |      |                                                      |                                               |                              |                                        |                      |
| Medication (1)                          | _      |                               |              |              |                  |                                |                                         |                    |            |               |           |     |      |                                                      |                                               |                              |                                        |                      |
| Repeat Templates (2)                    |        |                               |              |              |                  |                                |                                         |                    |            |               |           |     |      |                                                      |                                               |                              |                                        |                      |
| Prescription History (26)               |        |                               |              |              |                  |                                |                                         |                    |            |               |           |     |      |                                                      |                                               |                              |                                        |                      |
| Vaccinations (19)                       |        |                               |              |              |                  |                                |                                         |                    |            |               |           |     |      |                                                      |                                               |                              |                                        |                      |
| Nelson Templates                        |        |                               |              |              |                  |                                |                                         |                    |            |               |           |     |      |                                                      |                                               |                              |                                        |                      |
| 31 Hallcross NHS Health Check           |        |                               |              |              |                  |                                |                                         |                    |            |               |           |     |      |                                                      |                                               |                              |                                        |                      |
| Medicines Management                    |        |                               |              |              |                  |                                |                                         |                    |            |               |           |     |      |                                                      |                                               |                              |                                        |                      |
| Communications & Letters (2)            | ) =    |                               |              |              |                  |                                |                                         |                    |            |               |           |     |      |                                                      |                                               |                              |                                        |                      |
| Record Attachments (8)                  |        |                               |              |              |                  |                                |                                         |                    |            |               |           |     |      |                                                      |                                               |                              |                                        |                      |
| - Referrals (2)                         |        |                               |              |              |                  |                                |                                         |                    |            |               |           |     |      |                                                      |                                               |                              |                                        | -                    |
| Reminders                               |        | 2 Repeat                      | templates    |              |                  |                                |                                         |                    |            |               |           |     |      |                                                      |                                               |                              |                                        |                      |
| Recalls (14)                            |        | Template                      | Details-     |              |                  |                                |                                         |                    |            |               |           |     |      |                                                      |                                               |                              |                                        |                      |
| Sensitivities & Allergies               |        | Expected                      | next issue   | Mon          | 01 Apr 2013      | <ul> <li>Issue duri</li> </ul> | ation 28                                | Days               | Days bety  | veen issues   | 248       |     |      |                                                      |                                               |                              |                                        |                      |
| Pathology & Radiology                   |        | Medication                    | started      | Tue 1        | 19.1012011       | -                              |                                         |                    |            |               |           |     |      |                                                      |                                               |                              |                                        |                      |
| kttl Numeric Results                    |        | The second second             |              | Teres 1      | 0 001 2011       | -                              |                                         |                    | (0 l h)    | a dia at Dana |           |     |      |                                                      |                                               |                              | -                                      | In the second second |
| Deleted Items (12)                      |        | This autho                    | risation sta | arted Tue    | 19 Jul 2011      | <ul> <li>Entered b</li> </ul>  | y Dr Greg                               | ory Jones          | (General M | edical Pract  | utionery  |     |      |                                                      |                                               |                              | n [108 19 Jul 2011                     | - T                  |
| QOF Alerts & Analysis                   |        | Authorisin                    | g clinician  | DrJ          | ason Grimwoo     | d (General Me                  | dical Prac                              | titioner)          |            |               |           |     |      |                                                      |                                               |                              |                                        |                      |
| GOF Timeline                            |        | Administra                    | stive notes  |              |                  |                                |                                         |                    |            |               |           |     |      |                                                      |                                               |                              |                                        |                      |
| Cytology (18)                           |        |                               |              |              |                  |                                |                                         |                    |            |               |           |     |      |                                                      |                                               |                              |                                        |                      |
| Cause of Death                          |        |                               |              |              |                  |                                |                                         |                    |            |               |           |     |      |                                                      |                                               |                              |                                        |                      |
| Medical Drawings                        |        |                               |              |              |                  |                                |                                         |                    |            |               |           |     |      |                                                      |                                               |                              |                                        |                      |
| New Patient Profile                     |        | Other                         | Medica       | tion 🖽       | lide This        |                                |                                         |                    |            |               |           |     |      |                                                      |                                               |                              |                                        |                      |
| Summary Care Record                     |        | Start Date                    | ∇ Drug       |              |                  |                                |                                         |                    |            |               |           |     |      |                                                      | Sc                                            | heduled E.                   | Da Flags                               |                      |
| Care History                            |        | 04 Aug 20                     | 15 Metho     | trexate 2.5r | ng tablets (Ho   | spira UK Ltd)                  |                                         |                    |            |               |           |     |      |                                                      |                                               |                              | 🕕 H 🗟 🗺                                | ^                    |
| Special Notes                           |        |                               | 1 - 10r      | mg (Fourta   | ablets) weekly   |                                |                                         |                    |            |               |           |     |      |                                                      |                                               |                              |                                        |                      |
| The services                            |        |                               | Script       | NO183. 1108  | inter prescripti | orronny                        |                                         |                    |            |               |           |     |      |                                                      |                                               |                              |                                        |                      |
| <ul> <li>Degraded GP2GP Data</li> </ul> |        |                               |              |              |                  |                                |                                         |                    |            |               |           |     |      |                                                      |                                               |                              |                                        | +                    |
|                                         | -      | 1 Other M                     | edication    |              |                  | 000                            |                                         | -                  | 1-70       |               | Len.      |     | 1000 | 1                                                    |                                               |                              |                                        |                      |
| arch features                           | _      | _                             | 1            |              | ·                | 000051                         | 0 6                                     | <b>5</b> 19 I      | 0 🔛 0      | 0 0 0         | 0         | 0 0 | 12 2 | 0 🖾 (                                                | 0 0 6 🍤                                       | - <u>25</u>                  | <u> </u>                               | <u>e</u> 0s          |
|                                         |        | 3                             |              | VV4          |                  |                                |                                         |                    |            |               |           |     |      |                                                      |                                               |                              |                                        | 9:25<br>8/201        |

Please note: if a patient is on a large number of repeat items this will not show automatically but you can adjust the view on the screen by hovering over the heading and moving it up, but even if you cannot see it the alert would still pop up if there was a drug-interaction with any new addition.

The interaction warnings appear in the box called 'patient specific warning'.

| 🍸 Create Repeat Template                                                                                            |                                                                                                    |
|----------------------------------------------------------------------------------------------------|----------------------------------------------------------------------------------------------------|
| QK Ok & Another Cancel                                                                                              | Mrs Minnie Mouse 31 Dec 1965 (49 y) F<br>Disneyland, Florida<br>Home (preferred): 01302 780704 Test Patient, The Nelson<br>Practice |
| Other Details Exact date & time 🔻 Tue 04 Aug 2015 👻 08:47 🧳 🗙                                                       |                                                                                                    |
| Changing the consultation date will affect all other data entered. To avoid this, cancel and press the Next' button | Hide Warning                                                                                                    |
| Medication start Tue 04 Aug 2015 👻                                                                                  |                                                                                                    |
| Drug prescribed 📓 👔 🛱 Trimethoprim 200mg tablets                                                                    | <u>۶</u> i                                                                                                    |
| Script type 💿 NHS Issue 💿 Private Issue 💿 Instalment Dispensed Issue                                                |                                                                                                    |
| Dose take one twice daily 44 44 Times & Doses                                                                       |                                                                                                    |
| Total quantity   Number 6   tablets = 6  tablet                                                                     |                                                                                                    |
| © Packs                                                                                                    |                                                                                                    |
| Prec lext                                                                                                    |                                                                                                    |
| Script notes Presets Ma                                                                                             |                                                                                                    |
| Administrative notes Presets                                                                                        |                                                                                                    |
| Issue duration 3 Days 7 T                                                                                           |                                                                                                    |
| Vuse review date 04 Aug 2016 V Synchronise all review dates to this                                                 |                                                                                                    |
|                                                                                                    |                                                                                                    |
| V Patient can initiate issues                                                                                       |                                                                                                    |
| rregularly issued template                                                                                          |                                                                                                    |
| Pepeat template can be reauthorised                                                                                 |                                                                                                    |
| Link to Read code(s) No linked Read codes                                                                           |                                                                                                    |
| Record that a medication review has been performed     Patient-Specific Warnings                                    |                                                                                                    |
| Interactions                                                                                                    |                                                                                                    |
| Interaction(s) with Methotrexate 2.5mg tablets (Hospira UK Ltd)                                                     |                                                                                                    |
| I Increased risk of antifolate effect and bone marrow suppression 清清清清                                              |                                                                                                    |
| Precautions:                                                                                                    |                                                                                                    |
| Predisposition to folate deficiency                                                                                 |                                                                                                    |
|                                                                                                    |                                                                                                    |
|                                                                                                    |                                                                                                    |
|                                                                                                    |                                                                                                    |
|                                                                                                    |                                                                                                    |
|                                                                                                    |                                                                                                    |
|                                                                                                    |                                                                                                    |
|                                                                                                    |                                                                                                    |
|                                                                                                    |                                                                                                    |
| 🚱 🧭 ڬ 🗮 📉                                                                                                    | ∽ 👘 🍤 09:29<br>○ 04/08/2015                                                                                                    |

Printed copies of this document are not controlled. Document users are responsible for ensuring printed copies are valid prior to use. Please refer to the online copy for the latest version.